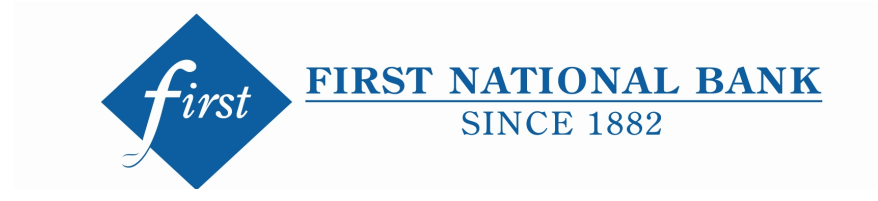

## E-Statement Consent Authentication E-mail Instructions

- 1. You will receive an e-mail from noreply@prosignonline.com
- 2. Click Access Documents
- 3. Confirm Identity
- 4. Click send verification code
  - a. Code will come from Epic River
- 5. Type in Code
- 6. Choose Signature type and initials
- 7. Arrow to next page
- 8. Scroll to bottom of page to e-sign
- 9. Arrow to next page
- 10. Scroll to bottom of page to e-sign
- 11. Save progress
- 12. You're done!
- 13. You will receive an e-mail about setting up an ProSign account. You do not have to set up a ProSign account.